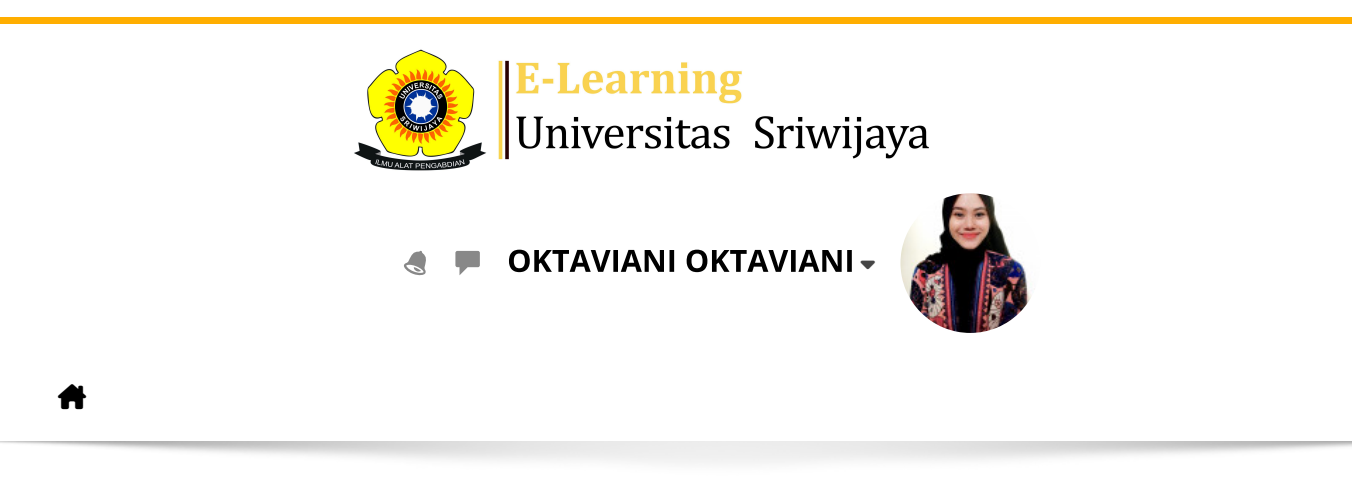

Dashboard > My courses > 2324-02-PPT2209 Karantina Tumbuhan > General > Daftar Hadir Kelas HPT A > Daftar Hadir Kelas HPT A

\$

## 2324-02-PPT2209 Karantina Tumbuhan Daftar Hadir Kelas HPT A

| S  | essions Add se  | ession Report    | Import Export                                                          | Status set Temporary users                        |                           | _    |
|----|-----------------|------------------|------------------------------------------------------------------------|---------------------------------------------------|---------------------------|------|
| Se | ssions          |                  |                                                                        | ✓                                                 | All All past Months Weeks | Days |
| #  | Date            | Time             | Туре                                                                   | Description                                       | Actions 🗌                 |      |
| 1  | Tue 16 Jan 2024 | - 10AM - 11:40AM | Group: 2324-02-<br>PPT2209-L01<br>Karantina<br>Tumbuhan Kelas<br>HPT A | 196205181987032002;Prof.Dr.lr.Yi<br>Pujiastuti,MS | ulia 🍖 🔅 🗶 🗆              |      |
| 2  | Tue 23 Jan 2024 | - 10AM - 11:40AM | Group: 2324-02-<br>PPT2209-L01<br>Karantina<br>Tumbuhan Kelas<br>HPT A | 196205181987032002;Prof.Dr.lr.Yi<br>Pujiastuti,MS | ulia 🍖 🔅 🗶 🗆              |      |
| 3  | Tue 30 Jan 2024 | - 10AM - 11:40AM | Group: 2324-02-<br>PPT2209-L01<br>Karantina<br>Tumbuhan Kelas<br>HPT A | 196205181987032002;Prof.Dr.lr.Yi<br>Pujiastuti,MS | ulia 🍖 🌣 🗙 🗆              |      |
| 4  | Tue 6 Feb 2024  | - 10AM - 11:40AM | Group: 2324-02-<br>PPT2209-L01<br>Karantina<br>Tumbuhan Kelas<br>HPT A | 196205181987032002;Prof.Dr.lr.Yi<br>Pujiastuti,MS | ulia 🍖 🔅 🗶 🗆              |      |
| 5  | Tue 13 Feb 2024 | - 10AM - 11:40AM | Group: 2324-02-<br>PPT2209-L01<br>Karantina<br>Tumbuhan Kelas<br>HPT A | 196205181987032002;Prof.Dr.Ir.Yi<br>Pujiastuti,MS | ulia 🍖 🔅 🗶 🗆              |      |

| #  | Date            | Time           | Туре                                                                   | Description                                          | Actions              |
|----|-----------------|----------------|------------------------------------------------------------------------|------------------------------------------------------|----------------------|
| 6  | Tue 20 Feb 2024 | 10AM - 11:40AM | Group: 2324-02-<br>PPT2209-L01<br>Karantina<br>Tumbuhan Kelas<br>HPT A | 196205181987032002;Prof.Dr.Ir.Yulia<br>Pujiastuti,MS | <b>è ⇔ X</b> □       |
| 7  | Tue 27 Feb 2024 | 10AM - 11:40AM | Group: 2324-02-<br>PPT2209-L01<br>Karantina<br>Tumbuhan Kelas<br>HPT A | 196205181987032002;Prof.Dr.Ir.Yulia<br>Pujiastuti,MS | <b>è ⇔ X</b> □       |
| 8  | Tue 5 Mar 2024  | 10AM - 11:40AM | Group: 2324-02-<br>PPT2209-L01<br>Karantina<br>Tumbuhan Kelas<br>HPT A | 196205181987032002;Prof.Dr.Ir.Yulia<br>Pujiastuti,MS | <b>è ⇔ X</b> □       |
| 9  | Tue 12 Mar 2024 | 10AM - 11:40AM | Group: 2324-02-<br>PPT2209-L01<br>Karantina<br>Tumbuhan Kelas<br>HPT A | 19981031002023212005; Oktaviani,<br>S.P., M.Si.      | <b>è ⇔ X</b> □       |
| 10 | Tue 19 Mar 2024 | 10AM - 11:40AM | Group: 2324-02-<br>PPT2209-L01<br>Karantina<br>Tumbuhan Kelas<br>HPT A | 19981031002023212005; Oktaviani,<br>S.P., M.Si.      | ¢ ⇔ X □              |
| 11 | Tue 26 Mar 2024 | 10AM - 11:40AM | Group: 2324-02-<br>PPT2209-L01<br>Karantina<br>Tumbuhan Kelas<br>HPT A | 19981031002023212005; Oktaviani,<br>S.P., M.Si.      | <b>è ⇔ X</b> □       |
| 12 | Tue 2 Apr 2024  | 10AM - 11:40AM | Group: 2324-02-<br>PPT2209-L01<br>Karantina<br>Tumbuhan Kelas<br>HPT A | 19981031002023212005; Oktaviani,<br>S.P., M.Si.      | <b>è ⇔ X</b> □       |
| 13 | Tue 9 Apr 2024  | 10AM - 11:40AM | Group: 2324-02-<br>PPT2209-L01<br>Karantina<br>Tumbuhan Kelas<br>HPT A | 19981031002023212005; Oktaviani,<br>S.P., M.Si.      | <b>è ⇔ X</b> □       |
| 14 | Tue 16 Apr 2024 | 10AM - 11:40AM | Group: 2324-02-<br>PPT2209-L01<br>Karantina<br>Tumbuhan Kelas<br>HPT A | 19981031002023212005; Oktaviani,<br>S.P., M.Si.      | e 🕈 🗙 🗆              |
| 15 | Tue 23 Apr 2024 | 10AM - 11:40AM | Group: 2324-02-<br>PPT2209-L01<br>Karantina<br>Tumbuhan Kelas<br>HPT A | 19981031002023212005; Oktaviani,<br>S.P., M.Si.      | <mark>è ⇔ X</mark> □ |
| 16 | Tue 30 Apr 2024 | 10AM - 11:40AM | Group: 2324-02-<br>PPT2209-L01<br>Karantina<br>Tumbuhan Kelas<br>HPT A | 19981031002023212005; Oktaviani,<br>S.P., M.Si.      | <b>è ⇔ X</b> □       |

| ?                                 |         | Choose | • ОК |  |  |  |  |
|-----------------------------------|---------|--------|------|--|--|--|--|
| <ul> <li>Announcements</li> </ul> | Jump to | ~      |      |  |  |  |  |
| Daftar Hadir Kelas Hl             | PT B ►  |        |      |  |  |  |  |
| ¢o Administration                 |         |        |      |  |  |  |  |

Attendance administration

- 🏶 Settings
- Locally assigned roles
- 🔎 Permissions
- L Check permissions
- **T** Filters
- 📥 Competency breakdown
- Logs
- 🏦 Backup
- 📥 Restore

Course administration

## 📥 Navigation

Dashboard

🕋 Site home

Site pages

My courses

2324-02-PPT3217 Pestisida dan Lingkungan

2324-02-PPT3212 Budidaya Lebah Madu

- 2324-02-PPT3209 Vertebrata Hama
- 2324-02-PPT3210 Entomologi Perkotaan
- 2324-02-PPT4004 Pengendalian Hayati dan Pengelolaa...
- 2324-02-PPT2210 Pestisida dan Teknik Aplikasi
- 2324-02-PPT2209 Karantina Tumbuhan
- Participants
- Tadges
- Competencies
- Grades
  - General
  - 🕞 RPS MK Karantina Tumbuhan
  - E Announcements
  - 🔌 Daftar Hadir Kelas HPT A
  - 🗞 Daftar Hadir Kelas HPT B
  - 🚵 Daftar Hadir Kelas AET Indralaya A
  - 🗞 Daftar Hadir Kelas AET Indralaya B
  - 🚵 Daftar Hadir Kelas AET Palembang
  - 🔌 Daftar Hadir Karantina Tumbuhan Kelas PMM Ilmu Tanah
  - 🔌 Daftar Hadir Karantina Tumbuhan Kelas PMM AET
  - Pertemuan 1. Arti penting dan lingkup karantina Tu...

Pertemuan 2. Dasar hukum karantina tumbuhan

Pertemuan 3. Sistem kerja Karantina tumbuhan

Pertemuan 4. OPT dan OPTK

Pertemuan 5. Kasus Karantina di Indonesia

Pertemuan 6. Kasus Karantina di luar Indonesia

Pertemuan 7. Pengenalan ISPM

Pertemuan 8. Kuliah Praktisi mengajar

Pertemuan 9. Kuliah Praktisi Mengajar.

Pertemuan ke 10. Selasa, 19 Maret 2024 Sistem audi...

Pertemuan ke 11. Praktisi Mengajar, 26 Maret 2024....

Pertemuan ke 12. Praktisi Mengajar, 2 April 2024. ...

Pertemuan ke 13

Pertemuan ke 14

Pertemuan ke 15. Kuis - 30 April 2024

Pertemuan ke 16. Ujian Akhir Semester - 06 Mei 2024

Courses

(i) Help and documentation